#### Acessando a Porta Paralela com o Delphi

### Vitor Amadeu Souza

### vitor@cerne-tec.com.br

#### Introdução

A Porta Paralela pode ser usada de forma a permitir a interface do computador com o mundo externo para acionamento de lâmpadas, motores assim como a leitura de sensores. Neste artigo, iremos ver uma aplicação prática de acesso a porta paralela pelo Delphi utilizando para isso o componte IO Port.

### **O** Hardware

No exemplo apresentado, poderemos ligar e desligar um led usando para isso a porta paralela do computador utilizando o Delphi. A porta paralela padrão DB25 que é composta de 25 pinos possui os pinos de dados presentes dos pinos 2 ao pino 9 (Acesso aos pinos D0, D1, D2, D3, D4, D5, D6 e D7). Neste caso, o led ficará conectado ao pino D0 da porta de forma a poder ser acionado pela mesma. Vejamos na figura abaixo o esquema que irá permitir o teste do nosso programa:

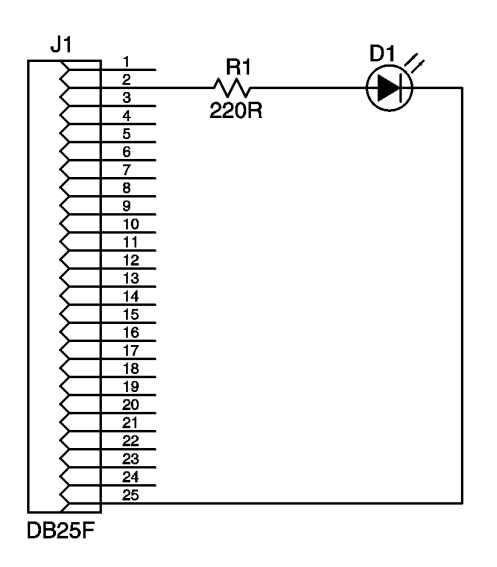

Observe que o hardware é muito simples, bastando ligar um resistor de 220R em série com o LED. Caso você deseje ligar uma carga de maior potência, como por exemplo uma lâmpada, recomendo o seguinte hardware:

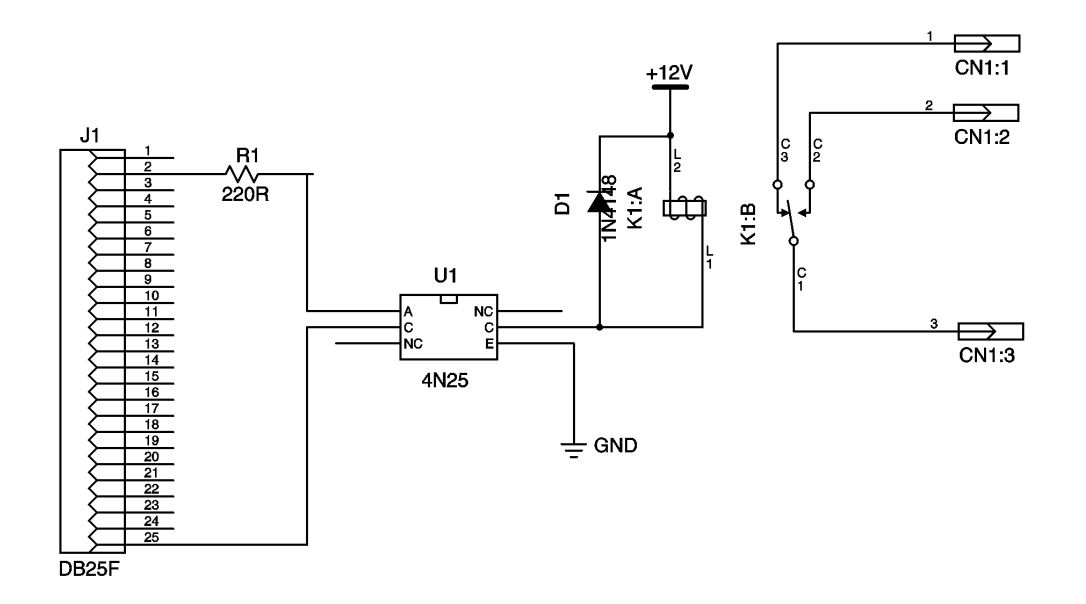

Atenção: Muito cuidado ao realizar estas interfaces pois qualquer engano pode danificar parcialmente ou integralmente o seu computador.

## O Software

De posse do hardware pronto e conectado a porta paralela do seu PC, já podemos iniciar a parte referente a programação do Delphi. Porém para máquinas que tenho o Windows superior ao 2000, será necessário instalar um driver que permita que a porta paralela seja acessada pelo nosso programa. No link <u>WWW.cerne-tec.com.br/tutoriais.htm</u> você encontrará um tutorial que irá lhe mostrar como fazer isso.

Para realizar o acesso a porta paralela, iremos utilizar o componente IO PORT que pode ser baixado gratuitamente no seguinte link: <u>http://www.winsoft.sk/IOPort.htm</u> . A versão free deste componente apenas apresentará uma mensagem informando isso toda vez que for executado porém toda a parte funcional do mesmo é mantida. Após realiar o download do mesmo faça a instalação deste componente no seu PC, já que o mesmo já vem com o instalador embutido.

Agora inicialize o Delphi 5, a seguinte tela será apresentada:

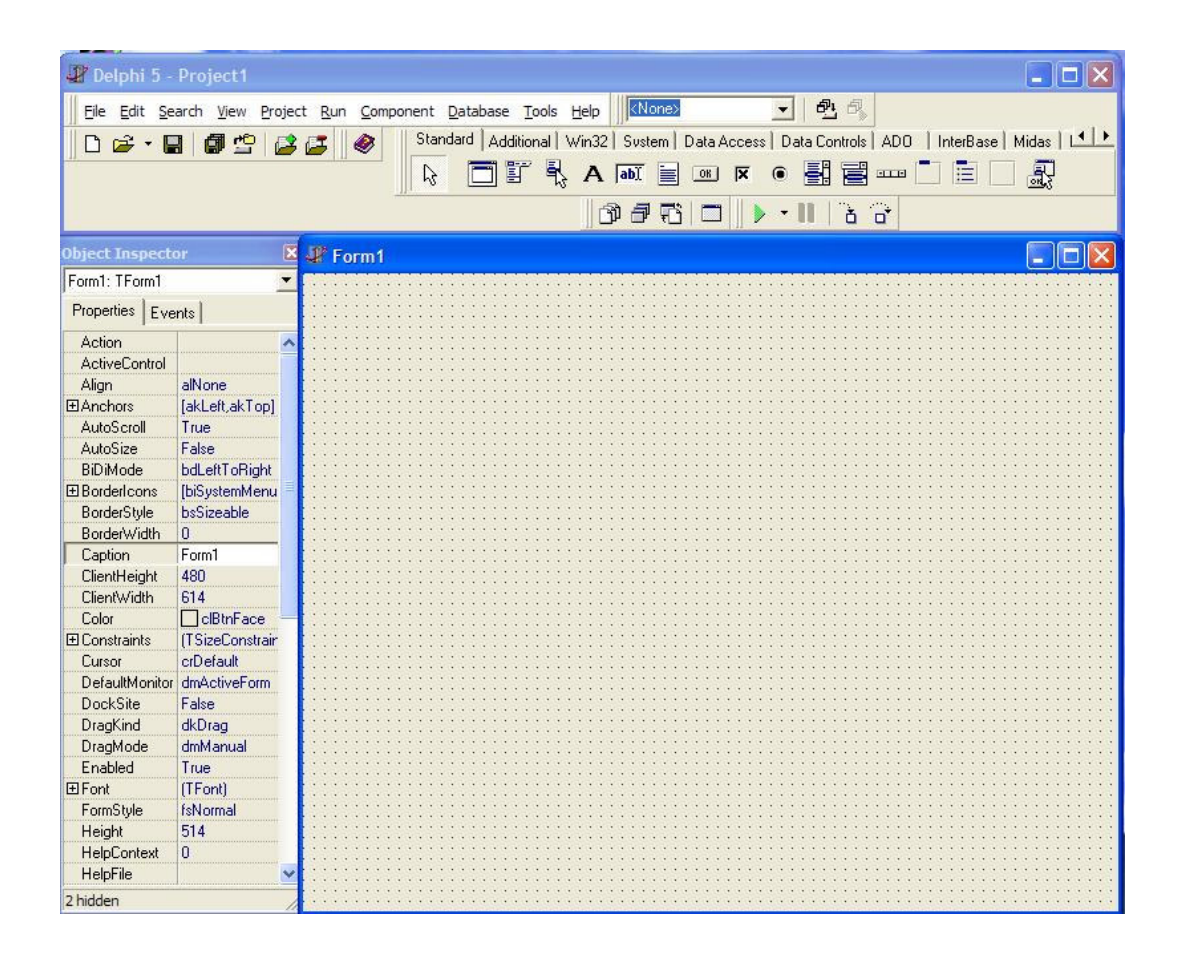

O componente IOPORT estará disponível na paleta System, como apresentado abaixo:

| 🕼 Delphi 5 - Project1 💦 🔲 🗖 🔀                                                                                |                 |                                      |  |  |  |  |  |  |  |
|----------------------------------------------------------------------------------------------------|-----------------|--------------------------------------|--|--|--|--|--|--|--|
| File Edit Se                                                                                                 | arch View Proie | ct Run Component Database Tools Help |  |  |  |  |  |  |  |
|                                                                                                    |                 |                                      |  |  |  |  |  |  |  |
| L 🛃 🖬 🖼 🛃 🍯 Standard   Additional Wind? System   Data Access   Data Londrids   ADU   InterBase   Midas   LLL |                 |                                      |  |  |  |  |  |  |  |
|                                                                                                    |                 |                                      |  |  |  |  |  |  |  |
|                                                                                                    |                 | r5DdeClientConv T                    |  |  |  |  |  |  |  |
|                                                                                                    |                 |                                      |  |  |  |  |  |  |  |
| Object Inspecto                                                                                              | or 🛛 🗙          | 💵 Form1 📃 🗖 🔀                        |  |  |  |  |  |  |  |
| Form1: TForm1                                                                                                | <b>•</b>        |                                      |  |  |  |  |  |  |  |
| Properties Eve                                                                                               | ents            |                                      |  |  |  |  |  |  |  |
| Action                                                                                                    | ·               |                                      |  |  |  |  |  |  |  |
| ActiveControl                                                                                                |                 |                                      |  |  |  |  |  |  |  |
| Align                                                                                                    | alNone          |                                      |  |  |  |  |  |  |  |
| ⊞Anchors                                                                                                    | [akLeft,akTop]  |                                      |  |  |  |  |  |  |  |
| AutoScroll                                                                                                   | True            |                                      |  |  |  |  |  |  |  |
| AutoSize                                                                                                    | False           |                                      |  |  |  |  |  |  |  |
| BiDiMode                                                                                                    | bdLeftToRight   |                                      |  |  |  |  |  |  |  |
|                                                                                                    | [biSystemMenu = |                                      |  |  |  |  |  |  |  |
| BorderStyle                                                                                                  | bsSizeable      |                                      |  |  |  |  |  |  |  |
| BorderWidth                                                                                                  | 0               |                                      |  |  |  |  |  |  |  |
| Caption                                                                                                    | Form1           |                                      |  |  |  |  |  |  |  |
| ClientHeight                                                                                                 | 480             |                                      |  |  |  |  |  |  |  |
| ClientWidth                                                                                                  | 614             |                                      |  |  |  |  |  |  |  |
| Color                                                                                                    | CIBtnFace 🗧     |                                      |  |  |  |  |  |  |  |
| ⊞ Constraints                                                                                                | (TSizeConstrain |                                      |  |  |  |  |  |  |  |
| Cursor                                                                                                    | crDefault       |                                      |  |  |  |  |  |  |  |
| DefaultMonitor                                                                                               | dmActiveForm    |                                      |  |  |  |  |  |  |  |
| DockSite                                                                                                    | False           |                                      |  |  |  |  |  |  |  |
| DragKind                                                                                                    | dkDrag          |                                      |  |  |  |  |  |  |  |
| DragMode                                                                                                    | dmManual        |                                      |  |  |  |  |  |  |  |
| Enabled                                                                                                    | True            |                                      |  |  |  |  |  |  |  |
| ⊞ Font                                                                                                    | (TFont)         |                                      |  |  |  |  |  |  |  |
| FormStyle                                                                                                    | fsNormal        |                                      |  |  |  |  |  |  |  |
| Height                                                                                                    | 514             |                                      |  |  |  |  |  |  |  |
| HelpContext                                                                                                  | 0               |                                      |  |  |  |  |  |  |  |
| HelpFile                                                                                                    |                 |                                      |  |  |  |  |  |  |  |
| 2 hidden                                                                                                    |                 |                                      |  |  |  |  |  |  |  |

Clique duas vezes neste componente para o mesmo ser adicionado no Formulário.

Agora adicione dois botões de comando ao nosso formulário, o mesmo está disponível na paleta Standard, conforme apresentado abaixo:

| 🥼 Delphi 5 - Project1     |                                                                                                    |
|---------------------------|----------------------------------------------------------------------------------------------------|
|                           | t Run Component Database Tools Help                                                                        |
| 🗋 D 🚅 • 🔛 🕼 🗳 💕           | 🛃 🛷 🛛 Standard   Additional   Win32   Sustem   Data Access   Data Controls   ADO   InterBase   Midas   💶 🕨 |
|                           |                                                                                                    |
|                           |                                                                                                    |
|                           |                                                                                                    |
| Object Inspector 🛛 🗙      | 🖉 Form1 📃 🗖 🔀                                                                                              |
| IOPort1: TIOPort          |                                                                                                    |
| Properties Events         |                                                                                                    |
| About Version 3.3, Copyri |                                                                                                    |
| DirectAccess False        |                                                                                                    |
| Name IOPort1              |                                                                                                    |
| Tag 0                     | ••••••••••••••••••••••••••••••••••••••                                                                     |
|                           | 100 III III III III III III III III III                                                                    |
|                           | <b>₽.₩.</b>                                                                                                |
|                           |                                                                                                    |
|                           |                                                                                                    |
|                           |                                                                                                    |
|                           |                                                                                                    |
|                           |                                                                                                    |
|                           |                                                                                                    |
|                           |                                                                                                    |
|                           |                                                                                                    |
|                           |                                                                                                    |
|                           |                                                                                                    |
|                           |                                                                                                    |
|                           |                                                                                                    |
|                           |                                                                                                    |
|                           |                                                                                                    |
|                           |                                                                                                    |
|                           |                                                                                                    |
|                           |                                                                                                    |
|                           |                                                                                                    |
|                           |                                                                                                    |
| All shown                 |                                                                                                    |

O resultado será o apresentado abaixo:

| Pelphi 5 - Project 1                                                                                                   |                 |                                       |  |  |  |  |  |  |  |
|----------------------------------------------------------------------------------------------------|-----------------|---------------------------------------|--|--|--|--|--|--|--|
|                                                                                                    |                 |                                       |  |  |  |  |  |  |  |
| Ele Edit Search View Project Run Component Database Tools Help                                                         |                 |                                       |  |  |  |  |  |  |  |
| 📄 🖻 🗲 🖌 🔲 🧖 😩 😰 🦛 🔰 Standard 🛛 Additional 🛛 Win32 🛛 System 🗋 Data Access 🗋 Data Controls 🖉 ADD 🖉 InterBase 🛛 Midas 🕅 🗠 |                 |                                       |  |  |  |  |  |  |  |
|                                                                                                    |                 |                                       |  |  |  |  |  |  |  |
|                                                                                                    |                 |                                       |  |  |  |  |  |  |  |
|                                                                                                    |                 | @ # TC   □   ▶ • II   `b `c`          |  |  |  |  |  |  |  |
| Object Inspecto                                                                                                    | or 🛛 🛛          | 🖉 Form1 📃 🗖 🔁                         |  |  |  |  |  |  |  |
| Form1: TForm1                                                                                                    | •               |                                       |  |  |  |  |  |  |  |
| Properties Eve                                                                                                    | ents            |                                       |  |  |  |  |  |  |  |
| Action                                                                                                    | ^               |                                       |  |  |  |  |  |  |  |
| ActiveControl                                                                                                    |                 |                                       |  |  |  |  |  |  |  |
| Align                                                                                                    | alNone          | · · · · · · · · · · · · · · · · · · · |  |  |  |  |  |  |  |
| ⊞Anchors                                                                                                    | [akLeft,akTop]  |                                       |  |  |  |  |  |  |  |
| AutoScroll                                                                                                    | True            |                                       |  |  |  |  |  |  |  |
| AutoSize                                                                                                    | False           | 170                                   |  |  |  |  |  |  |  |
| BiDiMode                                                                                                    | bdLeftToRight   |                                       |  |  |  |  |  |  |  |
| ⊞BorderIcons                                                                                                    | [biSystemMenu   |                                       |  |  |  |  |  |  |  |
| BorderStyle                                                                                                    | bsSizeable      |                                       |  |  |  |  |  |  |  |
| BorderWidth                                                                                                    | 0               |                                       |  |  |  |  |  |  |  |
| Caption                                                                                                    | Form1           |                                       |  |  |  |  |  |  |  |
| ClientHeight                                                                                                    | 480             | · · · · · · · · · · · · · · · · · · · |  |  |  |  |  |  |  |
| ClientWidth                                                                                                    | 614             | Button1 Button2                       |  |  |  |  |  |  |  |
| Color                                                                                                    | CIBtnFace       |                                       |  |  |  |  |  |  |  |
| ⊞ Constraints                                                                                                    | (TSizeConstrain |                                       |  |  |  |  |  |  |  |
| Cursor                                                                                                    | crDefault       |                                       |  |  |  |  |  |  |  |
| DefaultMonitor                                                                                                    | dmActiveForm    |                                       |  |  |  |  |  |  |  |
| DockSite                                                                                                    | False           |                                       |  |  |  |  |  |  |  |
| DragKind                                                                                                    | dkDrag          |                                       |  |  |  |  |  |  |  |
| DragMode                                                                                                    | dmManual        |                                       |  |  |  |  |  |  |  |
| Enabled                                                                                                    | True            |                                       |  |  |  |  |  |  |  |
| ⊞ Font                                                                                                    | (TFont)         |                                       |  |  |  |  |  |  |  |
| FormStyle                                                                                                    | fsNormal        |                                       |  |  |  |  |  |  |  |
| Height                                                                                                    | 514             |                                       |  |  |  |  |  |  |  |
| HelpContext                                                                                                    | 0               |                                       |  |  |  |  |  |  |  |
| HelpFile                                                                                                    | ×               |                                       |  |  |  |  |  |  |  |
| 2 hidden                                                                                                    |                 |                                       |  |  |  |  |  |  |  |

Agora clique no Botão Button1. Procure no Object Inspector do Delphi a opção Caption e altere a mesma para Ligar e para o Button2 coloque desligar. A propriedade caption permite alterar o texto apresentado ao usuário que está manipulando o software. A propriedade caption está localizada conforme apresentado abaixo, juntamente com o resultado dos botões depois da alteração informada:

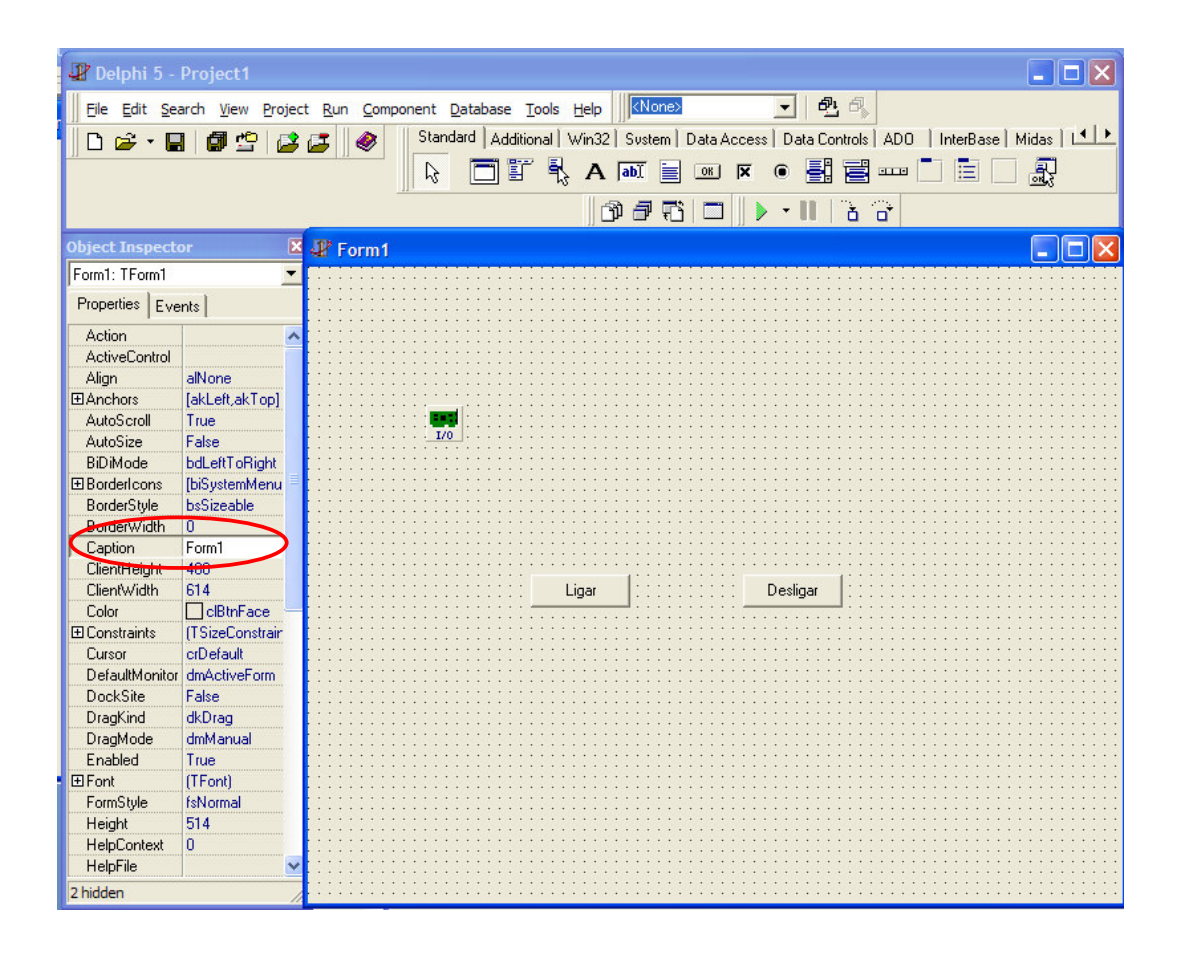

Muito bem, vamos agora a parte referente a programação de forma que possamos ligar e desligar o led. Clique duas vezes sobre o botão Ligar. Neste momento irá abrir o Code Editor do Delphi, janela onde poderemos programar as funcionalidades do mesmo. Neste ponto, digite o seguinte comando:

### ioport1.Port[888]:=1;

Vamos entender melhor esta sintaxa. O *ioport1* está se referindo ao componente que faz acesso a porta paralela e está no nosso formulário, que é o ioport. O *port[888]* faz referência ao endereço da porta paralela que no PC é o decimal 888 ou em hexa 0x378. Ao atribuirmos a ioport1.Port[888] o valor 1, na verdade estamos fazendo que a linha D0 dos 8 bits da porta paralela fique em nível alto, deixando desta forma o led que está conectado no PC ligado. Após a digitação deste comando, teremos a seguinte situação:

|                                                            |                                                                                                    | $\mathbf{X}$                                                                                              |
|------------------------------------------------------------|----------------------------------------------------------------------------------------------------|----------------------------------------------------------------------------------------------------|
| Unit                                                       | <del>(</del>                                                                                              | <u>ب</u>                                                                                                  |
| <pre>procedure TForm1.Button1Click(Sender: TObject);</pre> |                                                                                                    | ~                                                                                                    |
| begin                                                      |                                                                                                    |                                                                                                    |
| <ul> <li>ioport1.Port[888]:=1;</li> </ul>                  |                                                                                                    |                                                                                                    |
| • end;                                                     |                                                                                                    |                                                                                                    |
|                                                            |                                                                                                    |                                                                                                    |
| • end.                                                     |                                                                                                    | ~                                                                                                    |
|                                                            | 3                                                                                                    |                                                                                                    |
|                                                            |                                                                                                    |                                                                                                    |
|                                                            | Unit<br>procedure TForm1.Button1Click(Sender: TObject);<br>begin<br>ioport1.Port[888]:=1;<br>end;<br>end. | Unit<br>procedure TForm1.Button1Click(Sender: TObject);<br>begin<br>ioport1.Port[888]:=1;<br>end;<br>end. |

Agora clique duas vezes sobre o botão desligar no formulário principal e escreva o seguinte comando:

## ioport1.Port[888]:=0;

O que está sendo feito agora é atribuir a porta paralela o valor 0, o que faz que todos os bits vão a nível 0, deixando assim o led desligado. O resultado na tela de programação será o seguinte:

| 🖹 Unit1.pas            |                                                                    |   |
|------------------------|--------------------------------------------------------------------|---|
| TForm1                 | Unit1                                                              |   |
| uriables/Constants<br> | <pre>* procedure TForm1.Button2Click(Sender: TObject); begin</pre> |   |
|                        | end.                                                               | ~ |
| 36: 29 Modified        | Insert                                                             |   |

Agora execute o programa pressionando a tecla F9 e veja que conforme você pressiona o botão Liga o led irá ligar e conforme pressiona o desliga o mesmo se apagará.

# Conclusão

De acordo com a aplicação, podemos perfeitamente usar a porta paralela para fazer acesso ao mundo externo e permitir desta forma que o PC possa atuar também neste meio como em indústrias, automação residencial e etc.